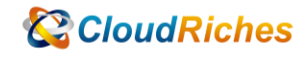

## 應如何調整 Azure VM 大小

# CloudRiches

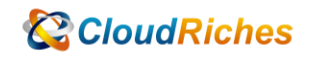

#### 概述

如何透過 Azure Cloud Shell 調整 SKU 大小設定。

### 操作步驟

方法1 -- 使用入口網站

- 1. 開啟 Azure 入口網站。
- 2. 開啟虛擬機器的頁面。
- 3. 在左側功能表中, 選取 [<mark>大小]。</mark>
- 4. 從可用大小清單中選取新的大小, 然後選取 [重<mark>設大小]</mark>。
- 方法 2 -- 使用 PowerShell 調整不在可用性設定組中的 VM 大小
- 1. 登入您的 Azure Portal。
- 2. 點選上方圖示。
- 3. 設定一些變數。 使用您自己的資訊取代<mark>這</mark>些值。

\$resourceGroup = "您的資源群組名稱"

\$vmName = "您的虛擬機器名稱"

4. 列出裝載 VM 的硬體叢集上適用的 VM 大小。

Get-AzVMSize -ResourceGroupName \$resourceGroup -VMName \$vmName

請執行以下命令以解除配置 VM、調整其大小,然後重新啟動 VM。

將 <newVMsize> 修改為您想要的大小。

#### **CloudRiches**

例如: \$vm.HardwareProfile.VmSize = "Standard\_NC12s\_v3"

Stop-AzVM -ResourceGroupName \$resourceGroup -Name \$vmName -Force

\$vm = Get-AzVM -ResourceGroupName \$resourceGroup -VMName \$vmName

**CloudRiches** 

\$vm.HardwareProfile.VmSize = "<newVMSize>"

Update-AzVM -VM \$vm -ResourceGroupName \$resourceGroup

Start-AzVM -ResourceGroupName \$resourceGroup -Name \$vmName

如果虛擬機器目前正在執行,變更其大小將會重新開機。

停止虛擬機器可能會顯示其他的大小。

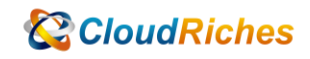

參考文件

調整虛擬機器大小

<u>調整虛擬機器大小 - Azure Virtual Machines | Microsoft Learn</u>

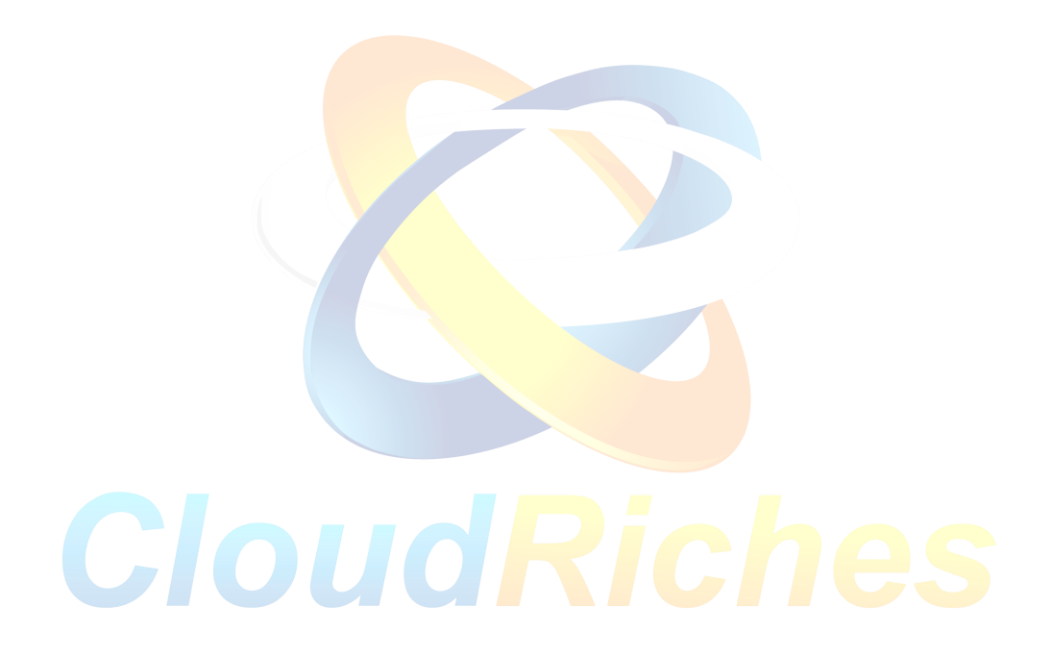

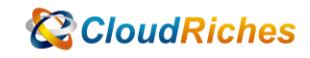

#### 雲馥聯繫資訊

雲馥數位股份有限公司 地址:241新北市三重區重新路四段 12號 12樓 電話:+886225951865 傳真:+886225958973 網址:https://www.cloudriches.com

電子郵件:service@cloudriches.com

服務電話:+886225956218

服務平台:https://portal.cloudriches.com

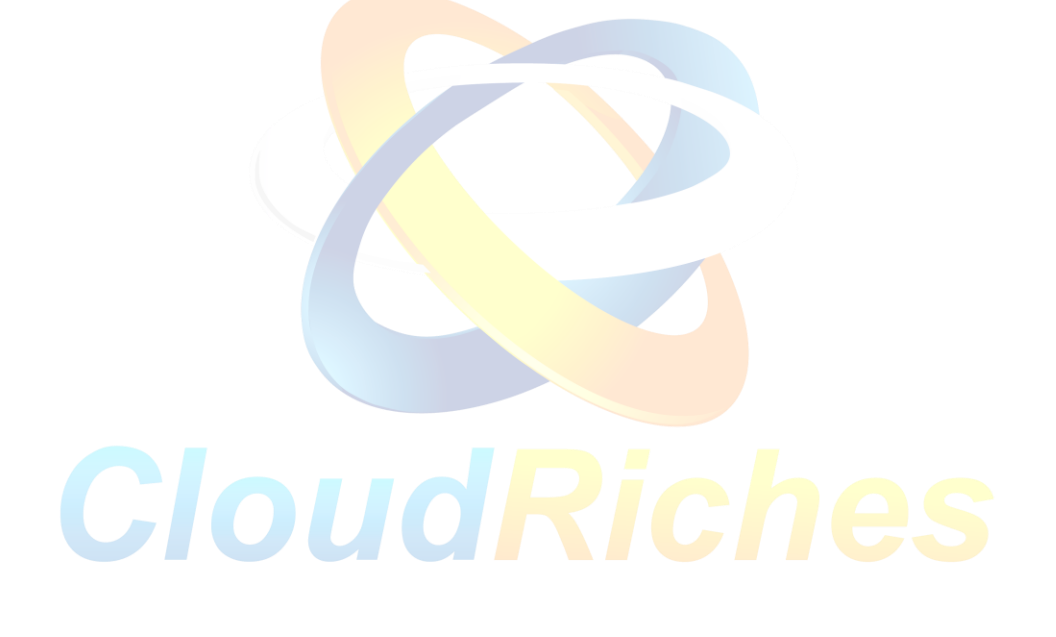